# ЗАГРУЗИТЬ ВИДЕО НА RUTUBE

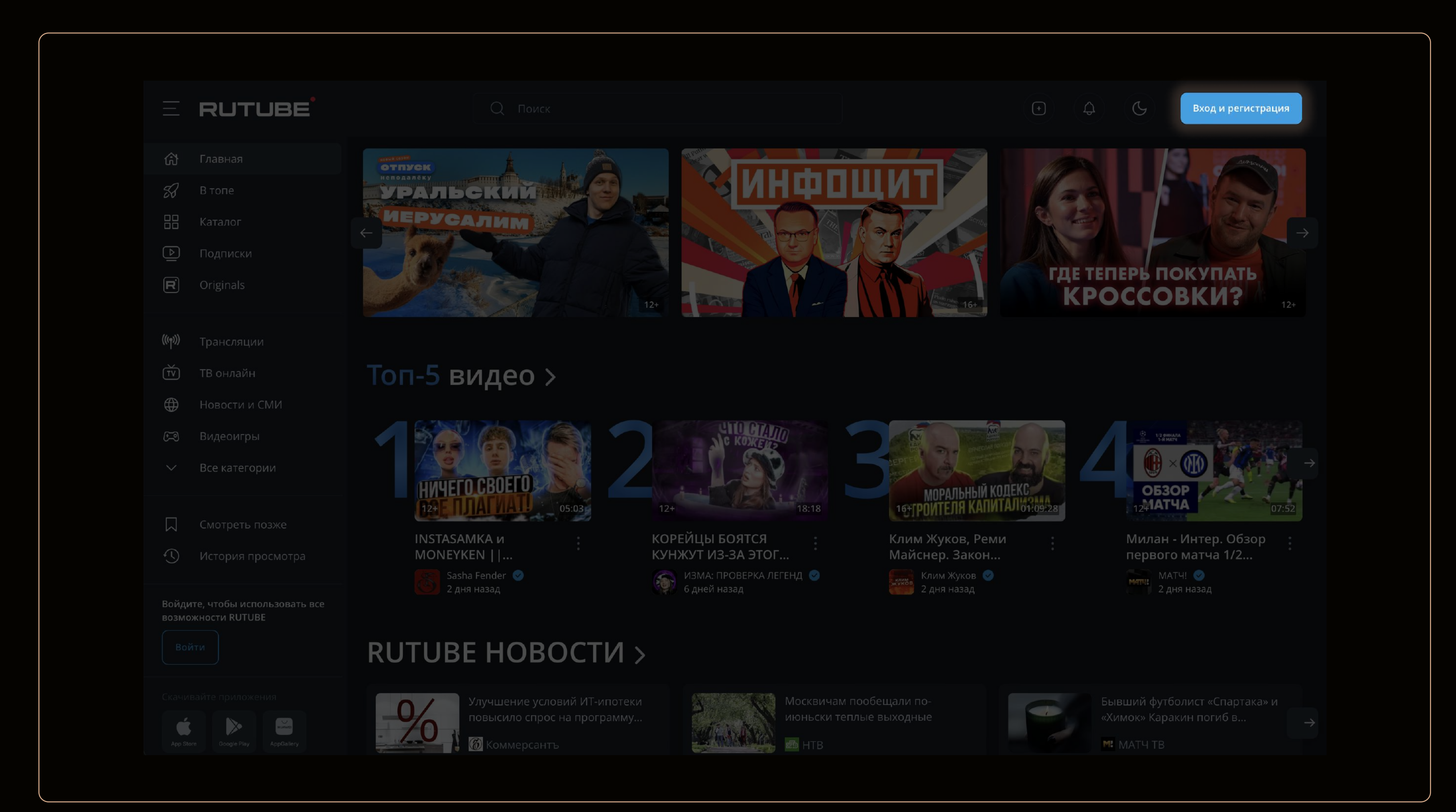

# 1. Заходим на Rutube и нажимаем на кнопку "Вход и регистрация"

### РЕГИСТРАЦИЯ (ДЛЯ НОВЫХ ПОЛЬЗОВАТЕЛЕЙ)

# <complex-block> RETER Reter Reter

## АВТОРИЗАЦИЯ (ЕСЛИ УЖЕ ЕСТЬ КАНАЛ НА RUTUBE)

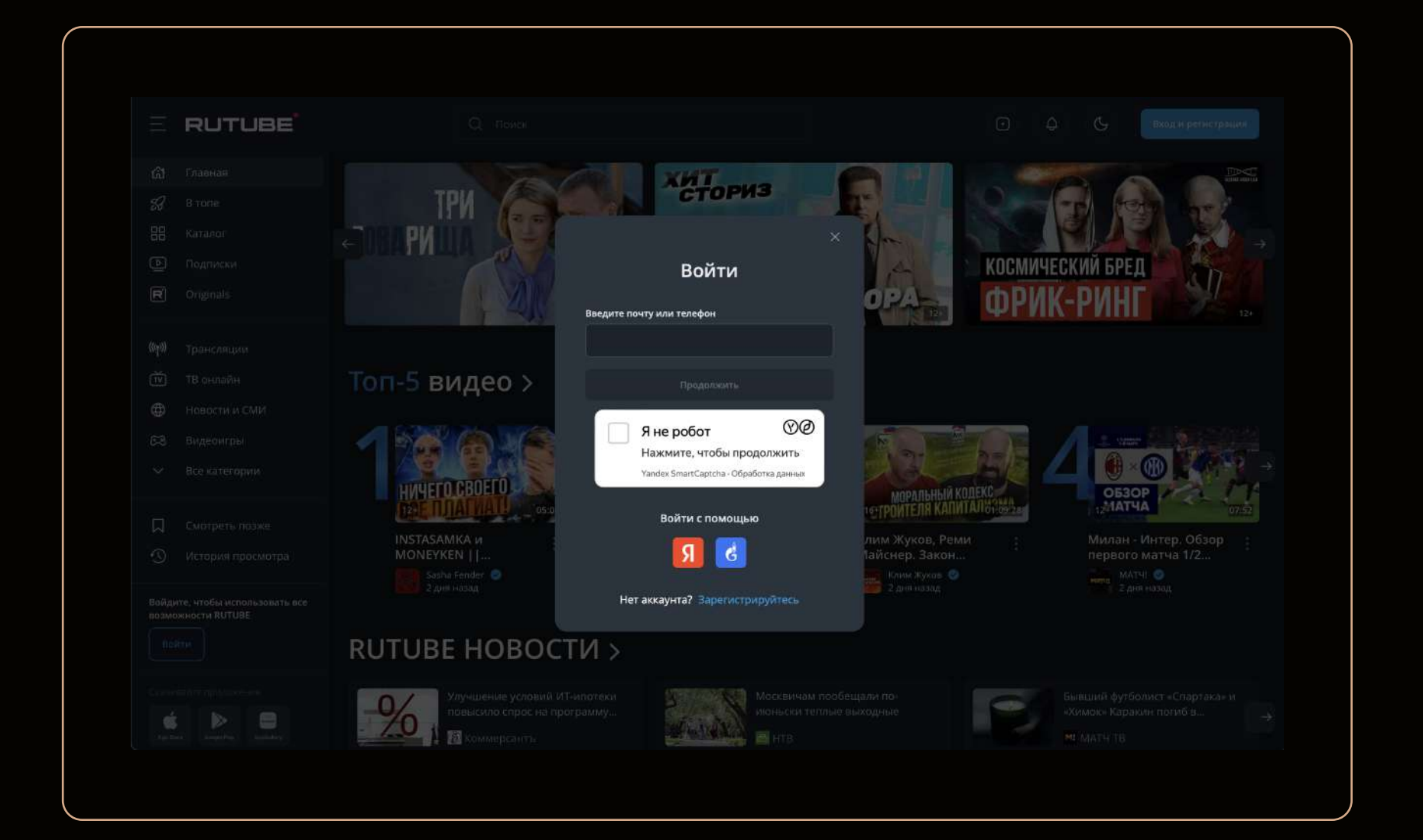

## 2. Нажимаем на иконку профиля и выбираем "Студия Rutube"

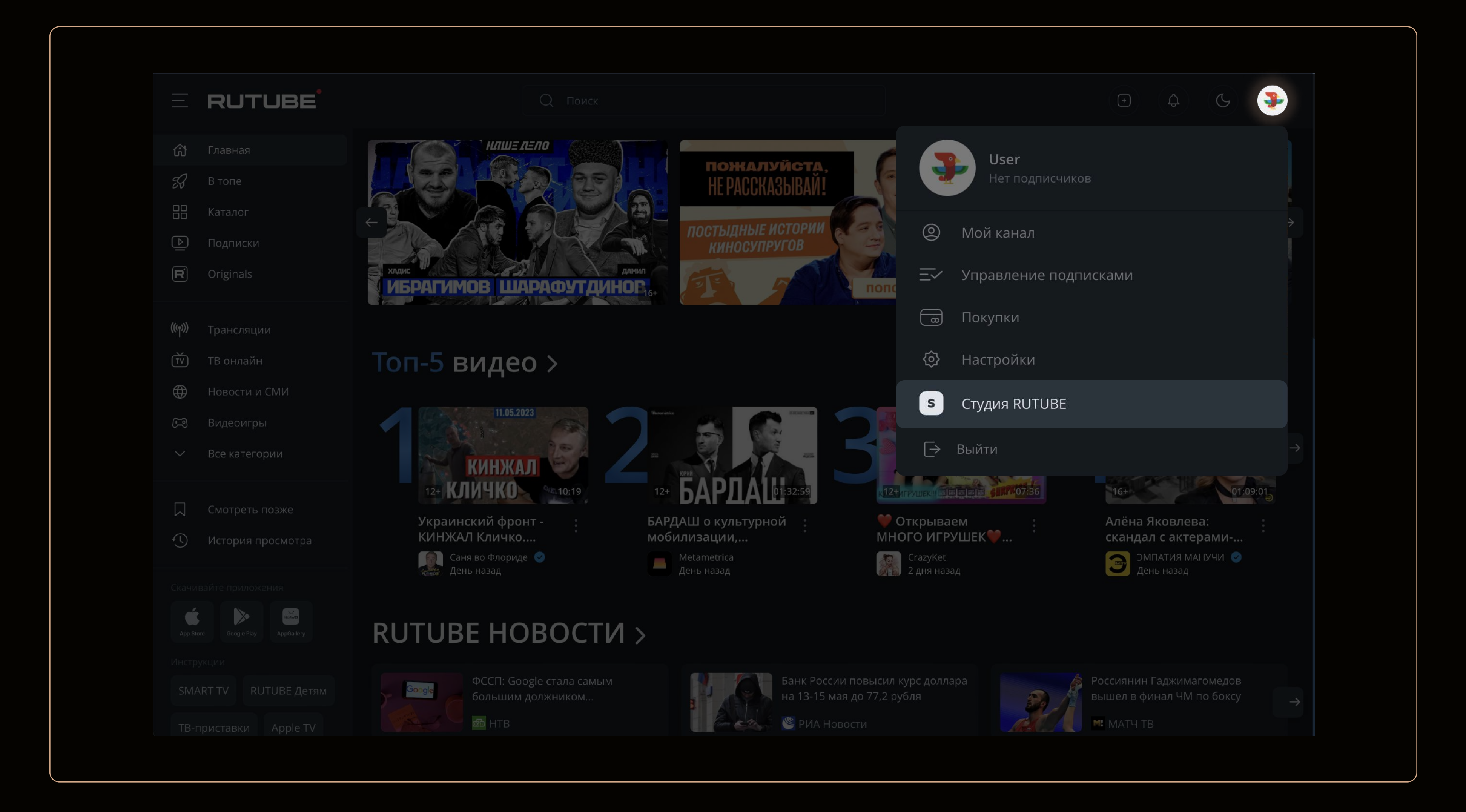

### 3. На главной странице студии нажимаем на кнопку:

| RUTUBE <sup>®</sup> Studio                                                                                                    |                                                                                                    |                                      | ( <del>•</del> ) |
|----------------------------------------------------------------------------------------------------|----------------------------------------------------------------------------------------------------|--------------------------------------|------------------|
| <ul> <li>Главная</li> <li>Видео</li> <li>Плейлисты</li> <li>Плейлисты</li> <li>Загрузка видео</li> <li>Запуск трансляции</li> <li>Аналитика</li> <li>Монетизация</li> <li>Комментарии</li> </ul> | Главная<br>Аналитика по каналу<br>О О<br>подписчиков за прошедший месяц<br>Итого<br>© 0 © 0 мин.<br>Статистика по каналу | Эффективность последнего видео       | Вагрузить видео  |
| <ul> <li>Подписывайтесь на нас</li> <li>Ч 2 7 (9) +</li> </ul>                                                                                                    | Последние опубликованные видео                                                                                           | У вас ещё нет опубликованных видео   |                  |
| р Жалобы<br>? Справка<br>2 Связаться с нами                                                                                                    | У вас ещё нет опубликованных видео                                                                                       | Аналитика по всем видео              |                  |
| О нас<br>Информационные сообщения<br>Пользовательское соглашение<br>Конфиденциальность<br>Правовая информация<br>© 2023, Rutube                                                                  |                                                                                                    | Настройка канала<br>User<br>О канале |                  |

### 4. Загружаем видео

| RUTUBE <sup>Stu</sup>   | dio                    | <b>(</b> |
|-------------------------|------------------------|----------|
| 🗇 Главная               | Загрузка видео         |          |
| 🍺 Видео                 |                        |          |
| 🕞 Плейлисты             |                        |          |
| 🔄 Загрузка видео        |                        |          |
| ((©)) Запуск трансляции |                        |          |
| 🗠 Аналитика             | Выбрать файлы          |          |
| 🔘 Монетизация           | Выберите файлы         |          |
| 🗊 Комментарии           | или перетащите их сюда |          |
| Настройка канала        |                        |          |

![](_page_0_Figure_13.jpeg)

# 5. Редактируем параметры видео

Название видео должно совпадать с заголовком в заявке ТЭФИ

| RUTUBE <sup>Stud</sup>                                                   | lio                                         |                                          |                                                   |                                                       |                                            |                |
|--------------------------------------------------------------------------|---------------------------------------------|------------------------------------------|---------------------------------------------------|-------------------------------------------------------|--------------------------------------------|----------------|
| 🗇 Главная                                                                | Загрузка видео                              |                                          |                                                   |                                                       |                                            |                |
| 🖒 Видео                                                                  |                                             |                                          |                                                   |                                                       |                                            |                |
| 🕞 Плейлисты                                                              | Загрузка видео завершена                    |                                          |                                                   |                                                       |                                            |                |
| 🕒 Загрузка видео                                                         | Заполните название, категорию и сохраните и | зменения. Страни                         | цу можно закрыть, не дох                          | жидаясь завершения обработки                          | (+) Добаг                                  | вить еще видео |
| ((⑤)) Запуск трансляции                                                  |                                             |                                          |                                                   |                                                       |                                            |                |
| 🗠 Аналитика                                                              | Ø0                                          |                                          | Название*                                         |                                                       |                                            |                |
| 🔘 Монетизация                                                            | Загрузка Обработка<br>Декодирование 3       | 8%                                       | введите название виде                             | eo                                                    |                                            |                |
| 🗐 Комментарии                                                            | Правые                                      |                                          |                                                   |                                                       |                                            | 0 из 100       |
| 🊀 Настройка канала                                                       | Преввю                                      |                                          | Это поле обязательно для<br>Введите название виде | я заполнения                                          |                                            |                |
|                                                                          |                                             |                                          |                                                   |                                                       |                                            |                |
| Подписывайтесь на нас                                                    | Ne                                          |                                          |                                                   |                                                       |                                            | 0 из 100       |
| ₩ 2 A (9) +                                                              | Идет обработка видео                        |                                          | это поле обязательно для                          | я заполнения                                          |                                            |                |
|                                                                          |                                             | le le le le le le le le le le le le le l | Описание                                          |                                                       | <b>N</b> - 1                               |                |
|                                                                          |                                             |                                          | Описание обя                                      | део — его описание будет показываться<br>ПЗАТЕЛЬНО.   | в разных разделах китире и результатах пои | 1СКА           |
| р жаловы                                                                 | 🗇 Скопировать ссылку на видео               |                                          | Оно должно н<br>"Данная рабо                      | чачинаться с фразы:<br><b>эта подается для учас</b> т | гия на конкурс ТЭФИ"                       |                |
| <i>с</i> справка                                                         |                                             |                                          |                                                   |                                                       |                                            |                |
| <u>⊘</u> Связаться с нами                                                | јред, јрд, рпд, не более 1 Мb               |                                          |                                                   |                                                       |                                            | 0 из 5000      |
| О нас<br>Информационные сообщения                                        | Категория*                                  | Параметры дос                            | тупа                                              | Возрастное ограничение 🤅                              | Комментарии                                |                |
| Пользовательское соглашение<br>Конфиденциальность<br>Правовая информация | Выберите категорию 🗸                        | Доступно для                             | всех                                              | <ul> <li>✓ 18+</li> </ul>                             | Отключить комментари                       | и              |
| © 2023, Rutube                                                           | Время публикации 🛞                          |                                          |                                                   |                                                       |                                            |                |
|                                                                          | Запланировать                               |                                          |                                                   |                                                       |                                            |                |

### Обязательно выбираем пункт "Только по ссылке"

| RUTUBE <sup>®</sup> Studio        |                                               | • •                                                                                                    |
|-----------------------------------|-----------------------------------------------|----------------------------------------------------------------------------------------------------|
| 🕞 Главная                         | Загрузка видео                                |                                                                                                    |
| 萨 Видео                           |                                               |                                                                                                    |
| 🕞 Плейлисты                       | Загрузка видео завершена                      |                                                                                                    |
| 🔄 Загрузка видео                  | Заполните название, категорию и сохраните изм | менения. Страницу можно закрыть, не дожидаясь завершения обработки                                       |
| ((©)) Запуск трансляции           |                                               |                                                                                                    |
| 🗠 Аналитика                       | ©                                             | · · · · · · · · · · · · · · · · · · ·                                                                    |
| 🔘 Монетизация                     | Загрузка Обработка<br>Декодирование 39%       |                                                                                                    |
| 🗐 Комментарии                     | Превью                                        | Название*                                                                                                |
| 🎾 Настройка канала                |                                               | Введите название видео                                                                                   |
|                                   |                                               | 0 va 100                                                                                                 |
| Подписывайтесь на нас             | ***                                           | Это поле обязательно для заполнения                                                                      |
| ₩ 9 <b>7</b> (9) +                | Идет обработка видео                          | Описание                                                                                                 |
|                                   |                                               | Расскажите о своём видео — его описание будет показываться в разных разделах Rutube и результатах поиска |
| 🏳 Жалобы                          |                                               |                                                                                                    |
| 💡 Справка                         | 🗍 Скопировать ссылку на видео                 |                                                                                                    |
| 🖉 Связаться с нами                | (+) Обложка<br>jpeg, jpg, png, не более 1 Mb  | Доступно для всех 🗸                                                                                      |
| О нас<br>Информационные сообщения | Категория*                                    | Только по ссылке Возрастное ограничение 👔 Комментарии                                                    |

| конфиденциальность<br>Правовая информация | Выберите категорию | Доступно для всех | 10+ |  |
|-------------------------------------------|--------------------|-------------------|-----|--|
| © 2023, Rutube                            | Время публикации 📀 |                   |     |  |
|                                           | Запланировать      |                   |     |  |
|                                           |                    |                   |     |  |

### Можно сразу скопировать прямую ссылку на видео, до того как оно прошло модерацию

| RUTUBE <sup>•</sup> Studio                                               | )                                            |                                 |                                |                         |                                     | •           |
|--------------------------------------------------------------------------|----------------------------------------------|---------------------------------|--------------------------------|-------------------------|-------------------------------------|-------------|
| 🗇 Главная                                                                | Загрузка видео                               |                                 |                                |                         |                                     |             |
| 🖻 Видео                                                                  |                                              |                                 |                                |                         |                                     |             |
| 🕞 Плейлисты                                                              | Загрузка видео завершена                     |                                 |                                |                         |                                     |             |
| ⊵ Загрузка видео                                                         | Заполните название, категорию и сохран       | ните изменения. Стран           | ицу можно закрыть, не дожидаяс | сь завершения обработки | 🕂 добавит                           | ь еще видео |
| ((©)) Запуск трансляции                                                  |                                              |                                 |                                |                         |                                     |             |
| 🗠 Аналитика                                                              | Ø                                            |                                 |                                | O                       |                                     |             |
| 🔘 Монетизация                                                            | Загрузка Обработка<br>Декодирова             | а<br>ние 39%                    |                                |                         |                                     |             |
| 🗐 Комментарии                                                            | Barran                                       |                                 |                                |                         |                                     |             |
| <ul> <li>Настройка канала</li> </ul>                                     | превью                                       |                                 | Ввелите название вилео         |                         |                                     |             |
|                                                                          |                                              |                                 | obegine nobbanic brigeo        |                         |                                     |             |
| Подписывайтесь на нас                                                    | , Ma                                         |                                 |                                |                         |                                     | 0 из 100    |
| w 2 7 (9 +                                                               | обработка видео                              |                                 | Это поле обязательно для запол | нения                   |                                     |             |
|                                                                          |                                              |                                 | Описание                       |                         |                                     |             |
|                                                                          |                                              |                                 |                                |                         | азделах кисире и результатах поиска |             |
| 🏳 Жалобы                                                                 | П Скопировать ссылку на видео                |                                 |                                |                         |                                     |             |
| 💡 Справка                                                                |                                              |                                 |                                |                         |                                     |             |
| 🖉 Связаться с нами                                                       | (+) Обложка<br>јред, јрд, рпд, не более 1 Мb | Доступно д                      | ля всех 🗸                      |                         |                                     | 0 из 5000   |
| О нас<br>Информационные сообщения                                        | Категория*                                   | Только по с                     | сылке                          | Возрастное осраницение  | Комментарии                         |             |
| Пользовательское соглашение<br>Конфиденциальность<br>Правовая информация | Выберите категорию                           | <ul> <li>Доступно д/</li> </ul> | ля всех ^                      |                         | Отключить комментарии               |             |
| © 2023, Rutube                                                           | Время публикации 🔅                           |                                 |                                |                         |                                     |             |
|                                                                          | Запланировать                                |                                 |                                |                         |                                     |             |

### "Название работы" должно совпадать с названием видео

|                                                                                     |                                                                                                    | X |  |
|-------------------------------------------------------------------------------------|----------------------------------------------------------------------------------------------------|---|--|
| *Название работы                                                                    |                                                                                                    |   |  |
| *ФИО соискателя                                                                     |                                                                                                    |   |  |
|                                                                                     |                                                                                                    |   |  |
|                                                                                     |                                                                                                    |   |  |
|                                                                                     |                                                                                                    |   |  |
|                                                                                     |                                                                                                    |   |  |
|                                                                                     |                                                                                                    |   |  |
| <b>*Эфирная справка</b><br>(Разрешенные форматы: pgf.<br>Максимальное размер: 15mb) | <b>* Заставка/превью</b><br>(Разрешенные форматы: .jpg.<br>Минимальное разрешение: 1280x720.<br>Максимальное размер: 15mb) |   |  |
|                                                                                     |                                                                                                    |   |  |
|                                                                                     |                                                                                                    |   |  |
|                                                                                     |                                                                                                    |   |  |
|                                                                                     |                                                                                                    |   |  |